#### Первинна реєстрація медичної організації в ЕСОЗ

Для початку обираєте вкладку «Організація» зліва та переходите на вкладку «Паспорт організації»

|                                                   | Організація / Паспорт організації |                   |                            |          |                    |                |
|---------------------------------------------------|-----------------------------------|-------------------|----------------------------|----------|--------------------|----------------|
|                                                   | Паспорт організації Стру          | ктура організації | DepartmentsTab             | RoomsTab | Паспорт закладу    |                |
| Шевченко Тарас<br>профіль працівника >            | < Перейти назад                   |                   |                            | (        | Підключення до eZd | orovya: YBIMK. |
| <ul> <li>Організація</li> <li>Календар</li> </ul> | Код ЄДРПОУ або РНОКПП медично     | ої Код ЄДР        | ПОУ або РНОКПП організації | •        |                    |                |
| С Розклад                                         | організації                       | Введі             | ть Код ЄДРПОУ або РНОКПП   | o •      |                    |                |

Перевіряєте щоб перемикач «Підключення до eZdorovya» був увімкнений (синім кольором)

| $\bigcirc$                             | Організація / Паспорт організа | រជ្យរ                 |                |          |                    |                |
|----------------------------------------|--------------------------------|-----------------------|----------------|----------|--------------------|----------------|
|                                        | Паспорт організації            | Структура організації | DepartmentsTab | RoomsTab | Паспорт закладу    | •••            |
| Шевченко Тарас<br>профіль працівника 🦻 | < Перейти назад                |                       | 6              | =>[      | Підключення до eZd | orovya: YBIMK. |
| I                                      |                                |                       |                |          |                    |                |

Після чого водите ЄДРПОУ медичної організації та натискаєте на напис «Створити організацію з даним ЄДРПОУ»

| Паспорт організації                 | Структура організації | DepartmentsTab                                                   | RoomsTab | Паспорт закладу    |               |
|-------------------------------------|-----------------------|------------------------------------------------------------------|----------|--------------------|---------------|
| Перейти назад                       |                       |                                                                  |          | Підключення до еZc | lorovya: YBIM |
| Код ЄДРПОУ або РНОКП<br>організації | П медичної Код Ве     | ЄДРПОУ або РНОКПП організації *<br>едіть Код ЄДРПОУ або РНОКПП с | )        |                    |               |
| Вид власності медичної              | організації           | <b>498721</b><br>Організація з даним ЄДРПО                       | У        |                    |               |
|                                     |                       | відсутня                                                         |          | -                  |               |

Далі необхідно вказати вид власності медичної організації:

- Приватна
- Державна

| Паспорт організації                 | Структура орга | анізації            | DepartmentsTab                 | RoomsTab | Паспорт закладу    |              |
|-------------------------------------|----------------|---------------------|--------------------------------|----------|--------------------|--------------|
| 🤇 Перейти назад                     |                |                     |                                |          | Підключення до еZd | orovya: YBIN |
| Код ЄДРПОУ або РНОКП<br>організації | П медичної     | Код ЄДРПС<br>054987 | У або РНОКПП організації<br>21 | •        |                    |              |
|                                     |                |                     |                                |          |                    |              |

Після чого додати інформацію про медичну організацію, а саме тип медичної організації

| Вид власності медичної організації | Будь-який вид приватної власност                                              | ri                   |
|------------------------------------|-------------------------------------------------------------------------------|----------------------|
|                                    | Будь-який вид державної власнос                                               | тi                   |
| Інформація про медичну організацію | Тип медичної організації *                                                    |                      |
|                                    | Організація з надання первинної                                               | тів для Казначейства |
|                                    | медичної допомоги<br>Організація з надання страхових<br>послух <sup>ітн</sup> | uli                  |
|                                    | Вторинна, третинна, паліативна<br>медична допомога та реабілітація            |                      |

Додаємо дані про адресу

| Фактична адреса медичної організації | Країна *          |   |
|--------------------------------------|-------------------|---|
|                                      | Україна           | v |
|                                      | Область *         |   |
|                                      | ХАРКІВСЬКА        |   |
|                                      | Район області     |   |
|                                      |                   | v |
|                                      | Населений пункт * |   |
|                                      | ХАРКІВ            | ~ |
|                                      | Тип вулиці        |   |
|                                      |                   | v |
|                                      | Назва вулиці      |   |
|                                      |                   |   |

### Вказати дані про ліцензію. Зверніть увагу на поле «Ліцензія видана на». Обов 'язково необхідно вказати «<u>на медичну практику</u>»

Ліцензії медичної організації. Термін дії ліцензії потрібно вказувати, якщо такий зазначено в ліцензії. У разі, якщо дія ліцензії безстрокова, обов'язково потрібно зазначати серію і номер бланку ліцензії, або номер і дату наказу про її видачу.

| Нова ліцензія                                                            |   |        |   |
|--------------------------------------------------------------------------|---|--------|---|
| Тип ліцензії *                                                           |   |        |   |
| Ліцензія на медичну практику                                             | * |        |   |
| Серія та номер                                                           |   |        |   |
|                                                                          |   |        |   |
| Назва органу, що видав *                                                 |   |        |   |
|                                                                          |   | $\leq$ |   |
|                                                                          |   |        |   |
| Дата видачі (діє з) *                                                    |   |        |   |
| Дата видачі (діє з) *<br>дд-мм-рррр                                      |   | $\leq$ | _ |
| Дата видачі (діє з) *<br>ДД-ММ-рррр<br>Дата завершення дії               |   | <      | _ |
| Дата видачі (діє з) *<br>Дд-мм-рррр<br>Дата завершення дії<br>Дд-мм-рррр |   | <      |   |

| MO3                   |  |
|-----------------------|--|
| Дата видачі (діє з) * |  |
| 02-02-2000            |  |
| Дата завершення дії   |  |
| дд-мм-рррр            |  |
| Ліцензія видана на    |  |
| медичну практику      |  |
| Наказ МОЗ (номер) *   |  |
| 566                   |  |
| Дата видачі наказу *  |  |
| 01-01-2020            |  |
| дд-мм-рррр            |  |
| Ліцензія видана на    |  |

# Після чого вказати інформацію про керівника, а саме

- Тип документу
- Серія та номер
- IHH

| Документи керівника медичної                      | Тип документу *                         |
|---------------------------------------------------|-----------------------------------------|
| організації (підписанта), що посвідчують<br>особу | Паспорт громадянина України 👻           |
|                                                   | Серія та номер *                        |
|                                                   | тт565677                                |
|                                                   | Ким виданий                             |
|                                                   |                                         |
|                                                   | Коли виданий                            |
|                                                   | дд-мм-рррр                              |
|                                                   | Видалити                                |
|                                                   | додати документ                         |
|                                                   | Індивідуальний податковий номер (ІПН) * |
|                                                   |                                         |

Додати посаду керівника

| Контактні дані керівника медичної                                            | Тип контакту *                        |           | Введіть номер *    |   |
|------------------------------------------------------------------------------|---------------------------------------|-----------|--------------------|---|
| організації (підписанта). Електронна<br>пошта буде використана для створення | мобільний                             | Ψ.        | +380 (50) 000 0011 | Ű |
| облікового запису керівника в системі<br>eZdorovya                           | додати номер теле<br>Електронна пошта | фону<br>* |                    |   |
|                                                                              | shevchenko1@                          | yopmai    | il.com             |   |
|                                                                              | Посада керівника *                    |           |                    |   |
|                                                                              | Директор                              |           | ~                  |   |
|                                                                              |                                       |           |                    |   |

Після чого вкажіть акредитацію МО. Якщо є державна акредитація МО вкажіть якої категорії та заповніть її дані.

Якщо акредитація відсутня, оберіть варіант «Без акредитації»

| Державна акредитація медичної       | Категорія *                        |                |    |     |
|-------------------------------------|------------------------------------|----------------|----|-----|
| організації                         | Безакредитації                     |                |    |     |
| Інформація про архів                | Без акредитації<br>Вища категорія  |                |    |     |
| Контактні дані медичної організації | Перша категорія<br>Друга категорія |                |    |     |
|                                     |                                    | +XXX XX XXX XX | xx | 100 |

Також додаємо контактні дані про МО та натискаєте на кнопку «Створити»

|                                     | Тип контакту *                                                                               | Вве             | діть номер *                                 |   |
|-------------------------------------|----------------------------------------------------------------------------------------------|-----------------|----------------------------------------------|---|
| =                                   | стаціонарний -                                                                               |                 | 380 (44) 050 6070                            | Ē |
|                                     | додати номер телефону                                                                        | (               |                                              |   |
|                                     | Електронна пошта *                                                                           |                 |                                              |   |
| 4                                   | org1@yopmail.com                                                                             | ų.              |                                              |   |
|                                     | Веб-сайт                                                                                     |                 |                                              |   |
|                                     |                                                                                              |                 |                                              |   |
|                                     |                                                                                              |                 |                                              |   |
|                                     | _                                                                                            |                 |                                              |   |
|                                     |                                                                                              |                 |                                              |   |
|                                     |                                                                                              |                 |                                              |   |
|                                     |                                                                                              |                 |                                              |   |
| Контактні дані медичної організації | Тип контакту *                                                                               |                 | Введіть номер *                              |   |
| Контактні дані медичної організації | Тип контакту *<br>стаціонарний                                                               |                 | Введіть номер *<br>+380 (44) 050 6070        | Ĩ |
| Контактні дані медичної організації | Тип контакту *<br>стаціонарний<br>додати номер телеф                                         | -               | Введіть номер <b>*</b><br>+380 (44) 050 6070 | Ĩ |
| Контактні дані медичної організації | Тип контакту *<br>стаціонарний<br>додати номер телеф<br>Електронна пошта *                   | жону            | Введіть номер *<br>+380 (44) 050 6070        | 1 |
| Контактні дані медичної організації | Тип контакту *<br>стаціонарний<br>додати номер телеф<br>Електронна пошта *<br>org1@yopmail.c | тону<br>com     | Введіть номер *<br>+380 (44) 050 6070        |   |
| Контактні дані медичної організації | Тип контакту *<br>стаціонарний<br>додати номер телеф<br>Електронна пошта *<br>org1@yopmail.c | w               | Введіть номер *<br>+380 (44) 050 6070        |   |
| Контактні дані медичної організації | Тип контакту *<br>стаціонарний<br>додати номер телеф<br>Електронна пошта *<br>org1@yopmail.c | от              | Введіть номер *<br>+380 (44) 050 6070        |   |
| Контактні дані медичної організації | Тип контакту *<br>стаціонарний<br>додати номер телеф<br>Електронна пошта *<br>org1@yopmail.c | ону<br>com      | Введіть номер *<br>+380 (44) 050 6070        |   |
| Контактні дані медичної організації | Тип контакту *<br>стаціонарний<br>додати номер телеф<br>Електронна пошта *<br>org1@yopmail.c | т<br>юну<br>com | Введіть номер *                              |   |

## Після чого потрібно надати згоду на обробку даних

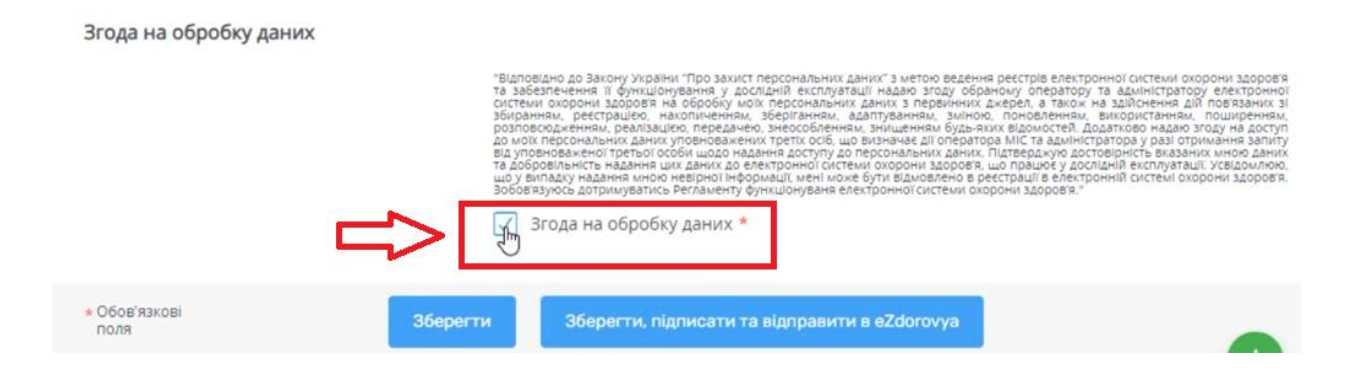

Зберегти, підписати та відправити в eZdorovya. (КЕП має бути керівника)

| Згода на обробку дани | x                                                                                                    |                                                                                        |
|-----------------------|----------------------------------------------------------------------------------------------------|----------------------------------------------------------------------------------------|
|                       | "Відповідно до Закону Ухраїни "Про захист персональних даних" з метою ведення реєстрів електронної системи охорони зд<br>та забезлечення ії функціонування у дослідній експлуатації надаю згоду обраному оператору та адміністратору елект<br>системи охорони здорання обрабоку моїх персональних даних та первінних денерел, а також на здійснетням.<br>розповсодиенням, реєстраціво, наколиченням, зберіганням, даних первінних денерел, а також на здійснетням, поширя<br>розповсодиенням, реястраціво, наколиченням, зберіганням, даних та первінних денерел, а також відмінства дій пов'яза<br>від упранням, роколиченням, зберіганням, даних замисти обрагням відмостей, осодатово накаю згоду на<br>від упрановаженої третьої особи шодо надання доступу до персональних даних. Підтердажую достовірність визданням иною<br>та добровлічність надання цих даних до сенкторонної системи охорони здорова, по працоє у достовірність визданням иною<br>до випадку надання на них даних до сенкторонної системи охорони здорова.<br>Вобрязнисть садання на сих даних до сенкторонної системи охорони здорова.<br>Вобрязнисть разліки перекрани у функціонуваня електронної системи охорони здорова.<br>Вобрязнисть надання цих даних до сенкторонної системи охорони здорова.<br>Вобрязнува дотримуватись Регламент у функціонуваня електронної системи охорони здорова.<br>Вобрязнисть надання системи у функціонуваня електронної системи охорони здорова.<br>Вобрязнува дотримуватись Разлами на може бути відмовлено в реєстрації в системі охорони здорова.<br>Вобрязнисть надання систами у функціонуваня електронної системи охорони здорова.<br>Вобразнисти надання систами у функціонуваня електронної системи охорони здорова.<br>Вобразнисть надання вих даних за фонскрати у функціонуваня електронної системи охорони здорова.<br>Вобразнисть надання мостори у дорава на обробку даних * | оров'я<br>ронної<br>іних зі<br>енням,<br>доступ<br>залиту<br>даних<br>млюю,<br>оров'я, |
| * Обов'язкові<br>поля | Зберегти Зберегти, підлисати та відправити в eZdorovya                                                                                                    |                                                                                        |

Після підписання на електронну пошту ви отримаєте лист від ЕСОЗ. В листі необхідно перейти за посилання та створити пароль до ЕСОЗ. Після чого повернутись до MIC Health24.

Через декілька хвилин під ім'ям лікаря з'явиться надпис «Увійти до еН». Натискаєте на неї.

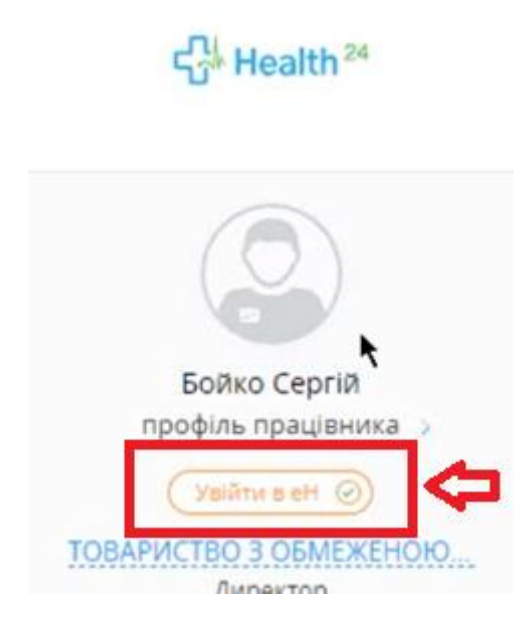

Вводити логін та пароль від eZdorovya

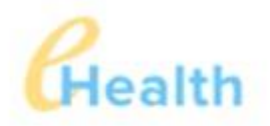

# ВХІД У ЕЛЕКТРОННУ СИСТЕМУ ОХОРОНИ ЗДОРОВ'Я

| Пароль |        |  |
|--------|--------|--|
|        |        |  |
|        | увійти |  |
|        |        |  |

Після чого натискаєте на кнопку «Прийняти та продовжити»

#### МЕЛІТОПОЛЬСЬКОІ МІСЬКОІ РАДИ ЗАПОРІЗЬКОІ ОБЛАСТІ на наступні дії:

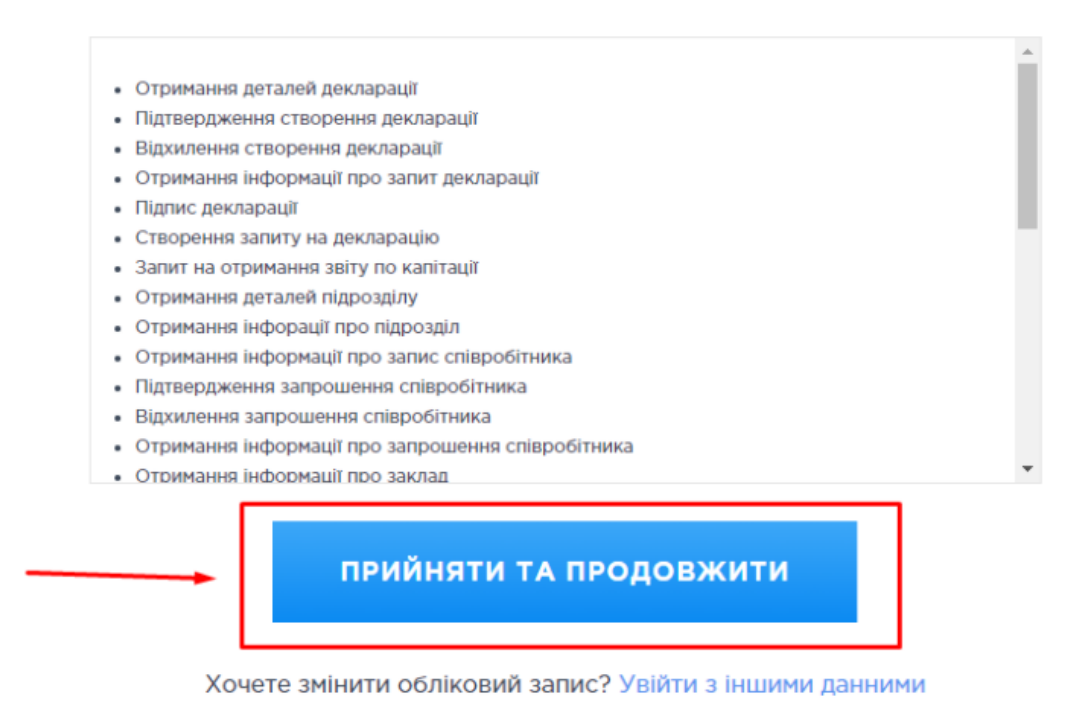

Тепер надпис став жовтого кольору

| профіль працівника |  |  |
|--------------------|--|--|
| ⊘ Вийти з еН       |  |  |